### 1「設定」を開く

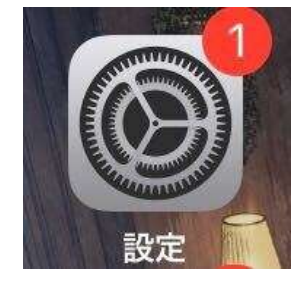

# 2 「画面表示と明るさ」を開く

### 3 「テキストサイズを変更」を開く

#### 4下にある〇をスライドして文字サイズを変更する

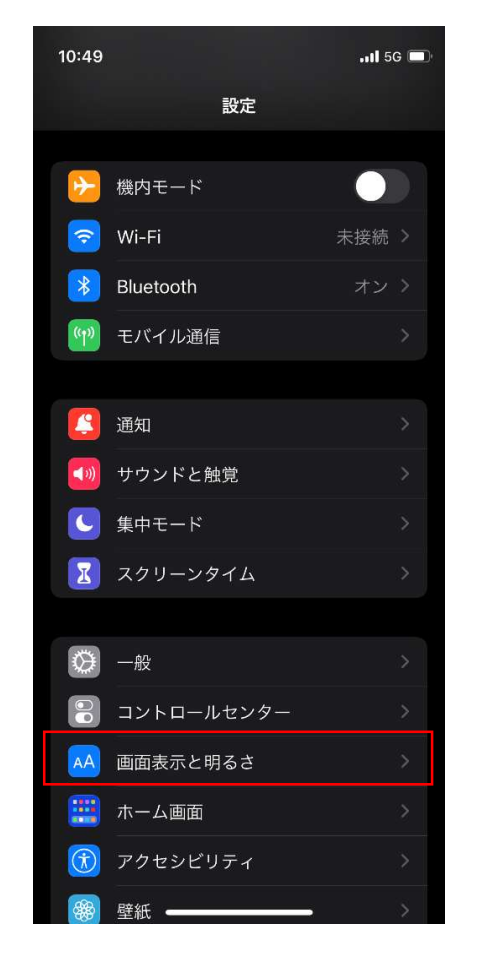

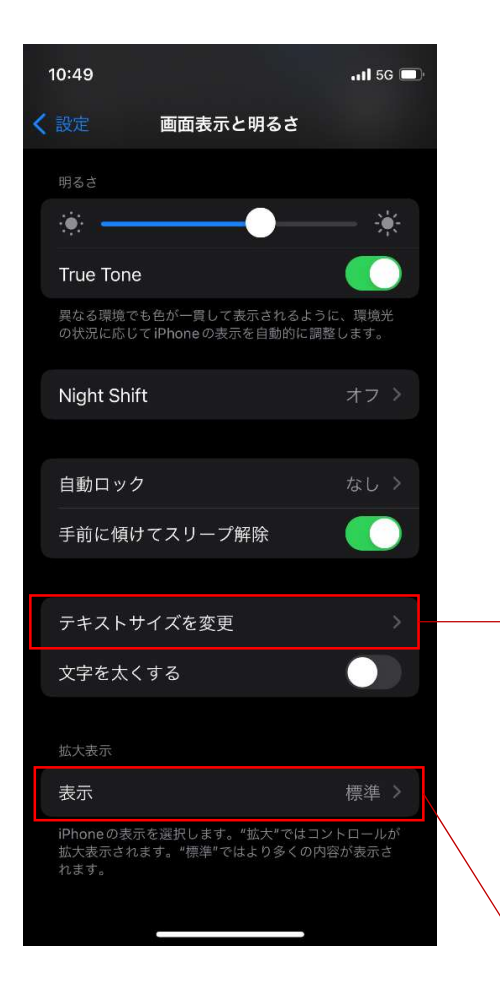

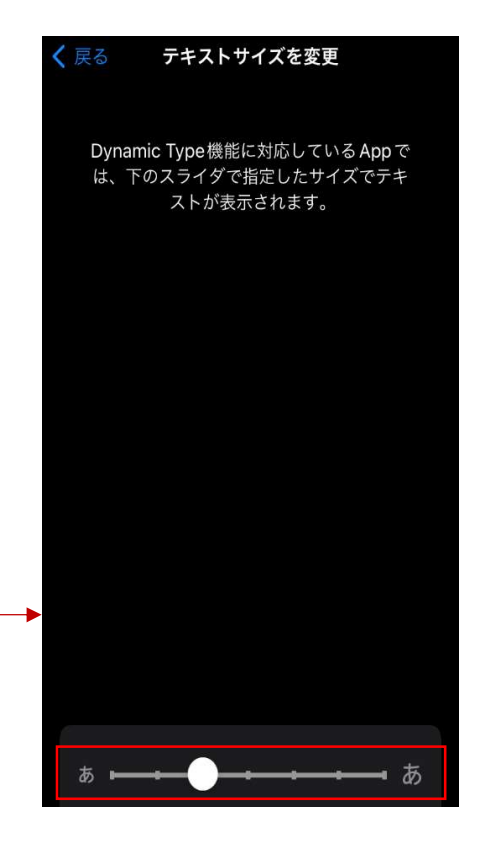

## 5 「表示」が拡大になっている場合は標準にする

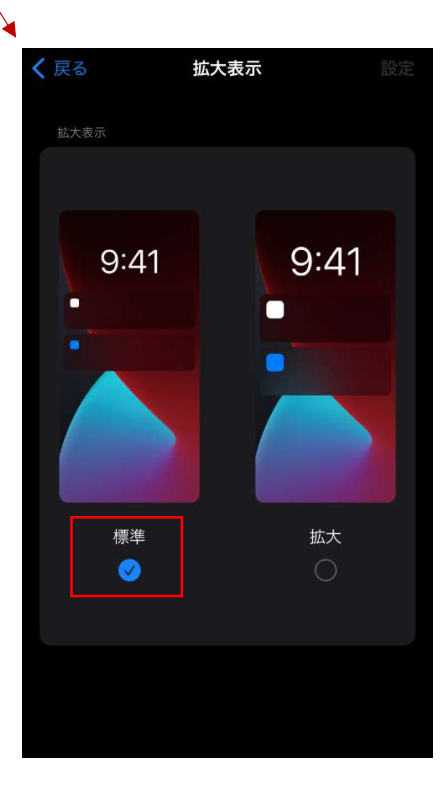